El 13 de octubre volvemos a abrir las Salas de Lectura de la Biblioteca de la ETSIMFMNatural en sus dos Puntos de Servicio : Montes y Forestales.

Se ha implantado un nuevo sistema de reserva de puestos de lectura.

Para entrar en la Biblioteca es IMPRESCINDIBLE reservar el puesto. Es muy fácil :

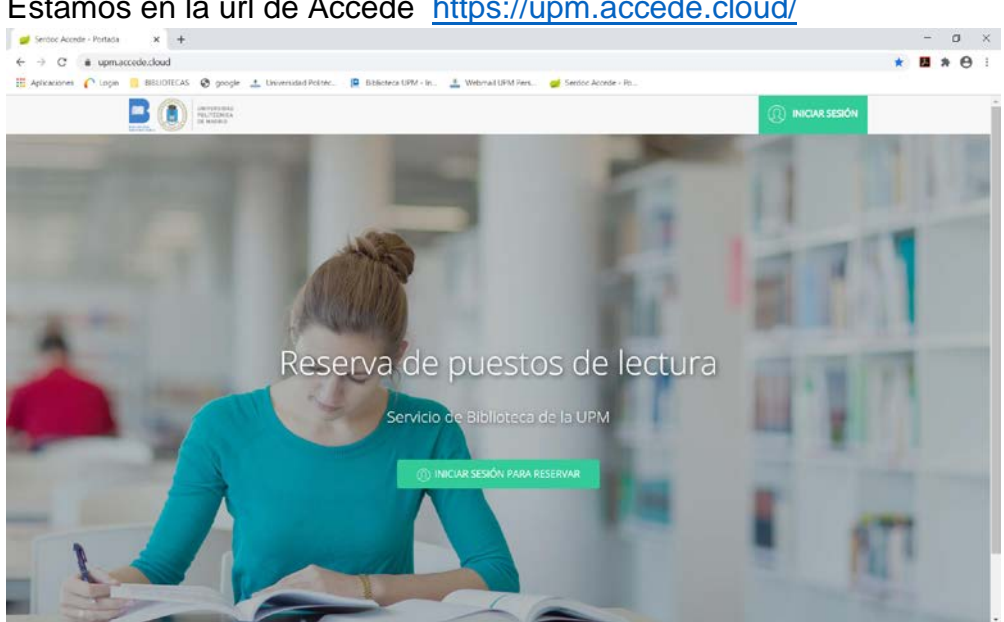

Estamos en la url de Accede https://upm.accede.cloud/

Iniciamos sesión para reservar con nuestro usuario y contraseña. El usuario es el número de Carnet, el Dni sin la letra y completado con ceros a la izquierda si tiene menos de 9 dígitos. El Pin, es el número de 4 dígitos que te dan cuando te matriculas, coincide con el día y mes de nacimiento Si no lo recuerdas puedes acudir a Secretaria.

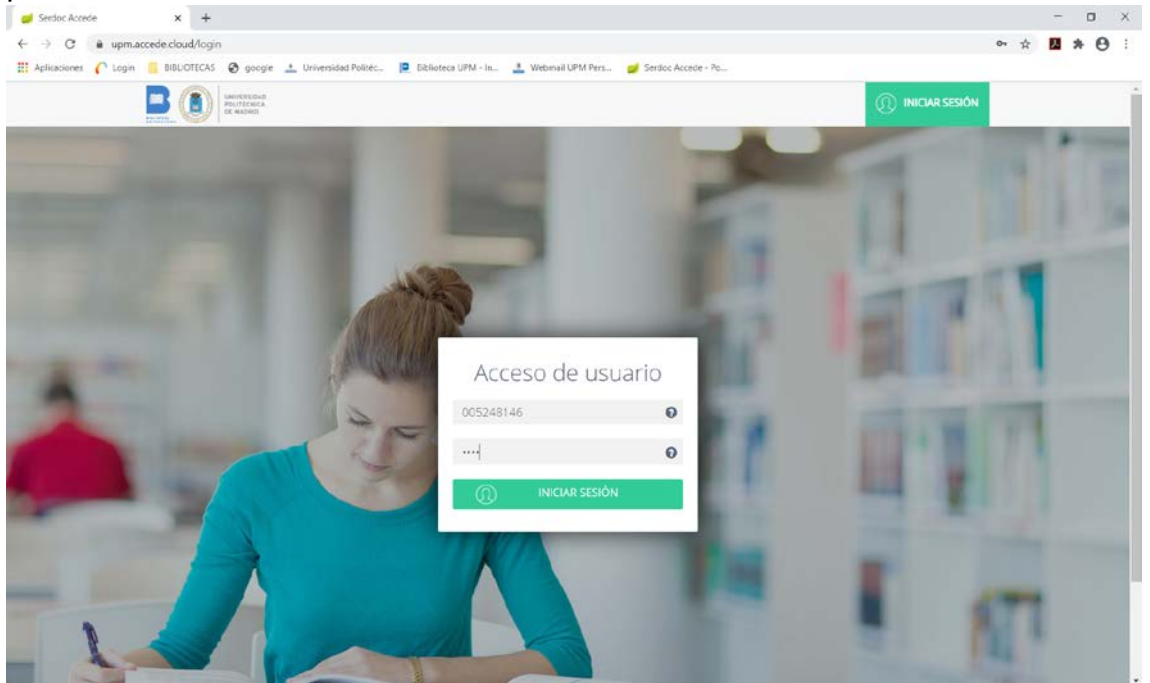

Cuando iniciamos sesión nos aparece la siguiente pantalla. Pinchamos en Panel de Reservas

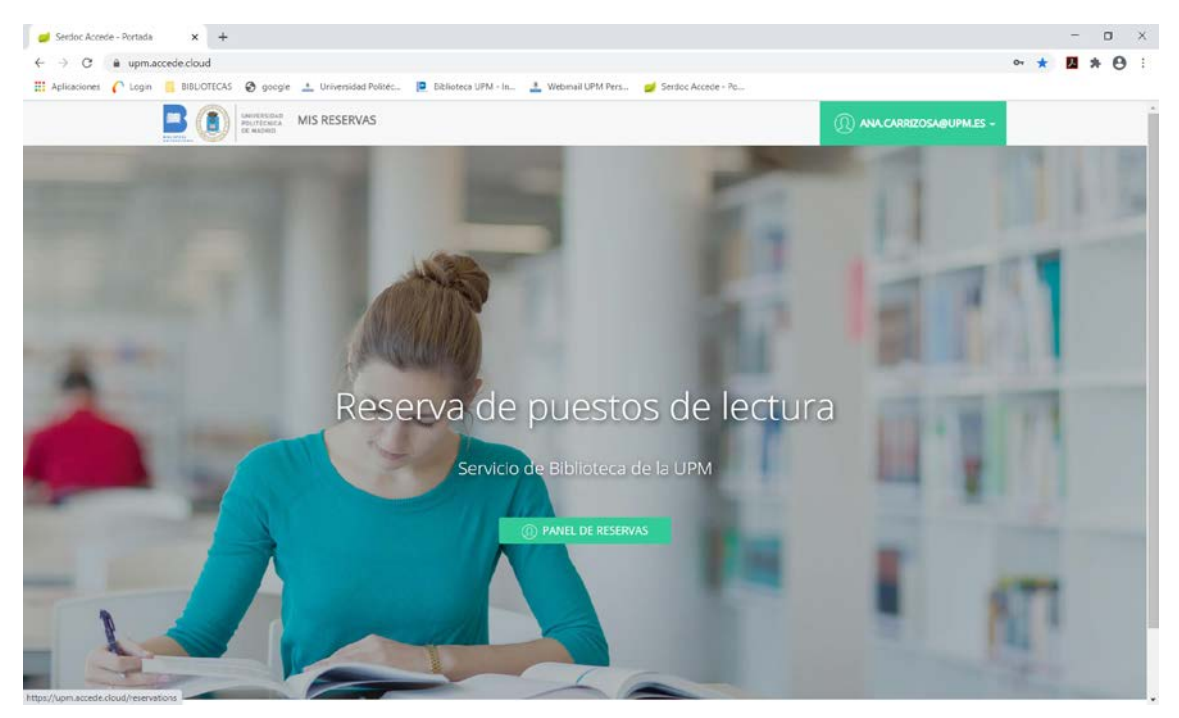

Y elegimos la Biblioteca en la que queremos reservar el puesto de lectura

| 🥩 Serdoc Accede | x +                                                                                                    | - o ×                                                      |
|-----------------|----------------------------------------------------------------------------------------------------|------------------------------------------------------------|
| ← → C A         | ipm.accede.cloud/reading=stations/new<br>.com 🗧 BIBUOTECAS 🧑 gocgie 🏦 Universidad Poštéc 📮 Bibliotecs UPM - In 🔳 | 🖈 🖪 🛪 🕒 :                                                  |
|                 | MIS RESERVAS                                                                                                    | () ANA.CARRIZOSA@UPM.ES -                                  |
| à.,             | RE<br>SELECCIONE UNA SALA EN LA                                                                                  | SERVAS<br>QUE RESERVAR EL PUESTO DE LECTURA                |
|                 | Biblioteca Agronómica<br>Sala de lectura + Recentar                                                              | Biblioteca de Montes - Punto de Servicio<br>Forestales     |
|                 | Biblioteca de Montes - Punto de Servicio Montes                                                                  | S SALA DE LECTURA + Reservar                               |
|                 | SALA DE LECUMA + RESERVAR                                                                                        | Biblioteca Diseño Industrial<br>Sala de lectura + Reservar |
|                 | BUHARDILLA + Reservar                                                                                            | Biblioteca ETS Ingenieros Informaticos                     |
|                 | Sala de lectura                                                                                                  | Sala de lectura + Reservar                                 |
|                 | + Reserver                                                                                                    |                                                            |

En nuestro caso Biblioteca de Montes. Punto de Servicio Montes o Forestales.

Podemos elegir la Sala de lectura; o la Sala de enseñanza on-line, que son los puestos reservados específicamente para las clases on-line.

Pinchamos en reservar y hacemos la reserva en el día y turno que nos interese, bien en el turno de mañana (10 a 14 h.), o en el turno de tarde (16 a 20 h.). Y damos a confirmar reserva

| Serdoc Accede        | × +                                                                                                    | ners/news/12      |                   |                  |                     |                                                                                          |           |                 |               | *       |           |    |
|----------------------|----------------------------------------------------------------------------------------------------|-------------------|-------------------|------------------|---------------------|------------------------------------------------------------------------------------------|-----------|-----------------|---------------|---------|-----------|----|
| Aplicaciones C Login | BIBLIOTECAS Ø god                                                                                         | igle 土 Universida | d Politéc 📔 Dibli | oteca UPM - In 📃 | Webmail UPM Pers    | 🥩 Serdoc Accede -                                                                        | Po        |                 |               |         |           | 0  |
|                      |                                                                                                    | MIS RESERV        | AS                |                  |                     |                                                                                          |           | (I) ANA.CARRI   | ZOSA@UPM.ES - |         |           |    |
|                      | C.S.                                                                                                    | R                 | 1                 | RE<br>sal        | SERVA<br>a de lectu | ∖S<br>ra                                                                                 | 1         | 0               |               |         |           |    |
|                      | Hora                                                                                                    | jue 08-10         | vie 09-10         | sáb 10-10        | dom 11-10           | lun 12-10                                                                                | mar 13-10 | mié 14-10       | jue 15-10     |         |           |    |
|                      | 10:00 - 14:00                                                                                             | F                 | - F - 1           |                  |                     |                                                                                          | F.        | E. <sup>6</sup> | F             |         |           |    |
|                      | 16:00 - 20:00                                                                                             |                   | F                 |                  |                     | с –                                                                                      | 9         | F               | F             |         |           |    |
|                      | F Libre                                                                                                   |                   |                   |                  | Limitad             | Limitaciones<br>Nº máximo de reservas por día: 2<br>Nº máximo de reservas por período: 2 |           |                 |               |         |           |    |
|                      | C Cerrado o pa                                                                                            | sado              | do                |                  |                     |                                                                                          |           |                 |               |         |           |    |
|                      | O Ocupado                                                                                                 |                   |                   |                  |                     |                                                                                          |           |                 |               |         |           |    |
|                      | Reserva del usuario     Reserva en otra sala (solo en caso de contar para el limíte)     P Reserva pasada |                   |                   |                  |                     |                                                                                          |           |                 |               |         |           |    |
|                      |                                                                                                    |                   |                   |                  |                     |                                                                                          |           |                 |               |         |           |    |
|                      |                                                                                                    |                   |                   |                  |                     |                                                                                          |           |                 | _             |         | _         |    |
|                      | • Reserva solic                                                                                           | tada              |                   |                  |                     |                                                                                          |           |                 |               | Confirm | nar reser | va |

## Nos aparecerá el siguiente mensaje

| 🥩 Serdoc Accede 🛛 🗙 🕂                                          |                                                                                                    | - o ×     |
|----------------------------------------------------------------|----------------------------------------------------------------------------------------------------|-----------|
| ← → C   upm.accede.cloud/reservations?changes=1                |                                                                                                    | * 🛛 * 🛛 : |
| 🗒 Aplicaciones 🌈 Login 📒 BIBLIOTECAS 🔞 google 🚣 Universidad Po | litéc 🙋 Biblioteca UPM - In 🔔 Webmail UPM Pers 🥩 Serdoc Accede - Po                                                                                                    |           |
| LES RESERVA                                                    | S Sus cambios se han guardado con éxito. Recuerde que deberá obtener el código de barras de la reserva desde el apartado Mis Reservas para mostrario (desde una pantalia o impreso) a los dispositivos que encortraria a la territada o en el mostrador de la sala. tanto cuando acceda como cuando deje el puesto. No mostrar nunca más este mensaje Entendido |           |
| Los cambios han sido guardados correctament                    | Puestos de lectura  Sata De Lectura  Sata De Lectura  Sata ADE Lectura - Puesto - 16 Sata ADE Lectura - Puesto - 16 Sata ADE Lectura - Puesto - 16 Sata ADE Lectura - Puesto - 16 Sata ADE Lectura - Puesto - 16 Sata ADE Lectura - Puesto - 16                                                                                                    |           |
|                                                                | • Q 2020 Services Informática SL. Todoos los derechos reservados.<br>Accedel 2.2.0.1                                                                                                    |           |

Pinchamos en entendido.

Automáticamente recibiremos un correo con la reserva.

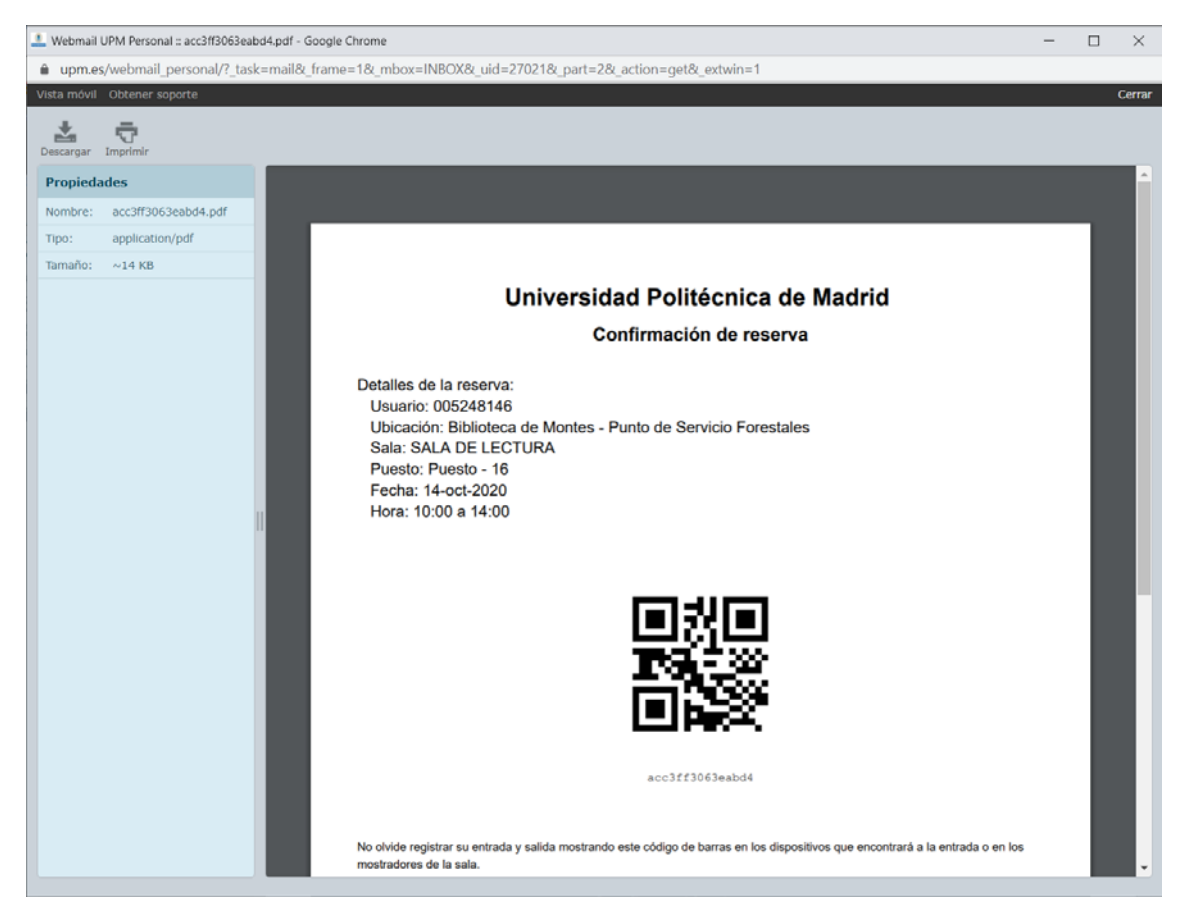

Este es el código que debemos presentar en el mostrador de préstamo de la Biblioteca.